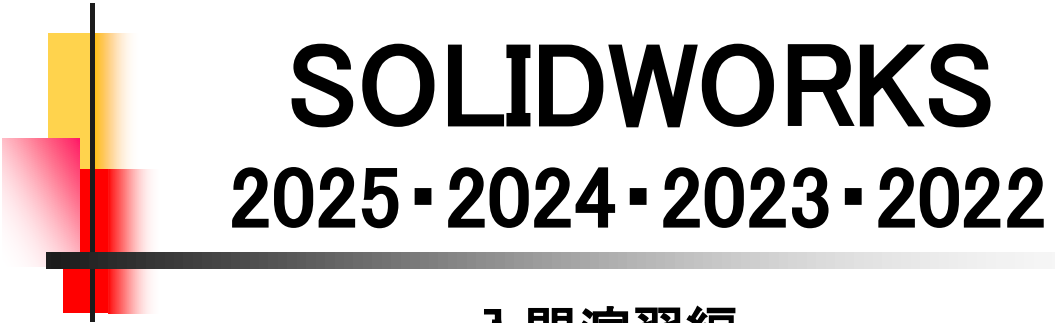

入門演習編

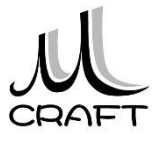

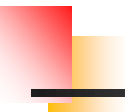

### ■入門演習編

### 演習1

| 1.<br>2.             | モデ<br>モデ              | ・ル1<br>・ル2                         | • |   | <br>    |     |     | - |  |   |     |   | • | • | • | • | • | • | • | - | • • | <br>  |   | • | • | • | • | • | • | • | • |     | •• | J<br>I | 8<br>1:  | }<br>2  |
|----------------------|-----------------------|------------------------------------|---|---|---------|-----|-----|---|--|---|-----|---|---|---|---|---|---|---|---|---|-----|-------|---|---|---|---|---|---|---|---|---|-----|----|--------|----------|---------|
| <b>演</b><br>1.<br>2. | <b>習2</b><br>モデ<br>モデ | <sup>:</sup> ル1<br><sup>:</sup> ル2 | • |   | <br>    | 1 8 | • • |   |  |   | •   | - | • | • | • | • | • | • | • | - | •   | <br>  | • | • | • | • | • | • | • | • | • |     |    | •      | 18<br>23 | 8<br>2  |
| <b>演</b><br>1.<br>2. | <b>習3</b><br>モデ<br>モデ | <sup>:</sup> ル1<br><sup>:</sup> ル2 | • |   | <br>    |     | • • |   |  | • | •   | • | • | • | • | • | • | • | • | - | •   | <br>  | • | • | • | • | • | • | • | • | • | - , |    |        | 3(<br>3) | 0<br>5  |
| <b>演</b><br>1.<br>2. | <b>習4</b><br>モデ<br>モデ | <sup>*</sup> ル1<br><sup>*</sup> ル2 | • | - | <br>    |     | • • |   |  |   | •   | - | - | • | • | • | • | - | - | - |     | <br>  |   | • | • | - | • | - | • | • | - | •   |    | •      | 4(<br>4; | 0<br>5  |
| <b>演</b><br>1.<br>2. | <b>習5</b><br>モデ<br>モデ | <sup>:</sup> ル1<br><sup>:</sup> ル2 | • |   | <br>    |     | · • |   |  | • | • • | - | • | • | • | • | • | • | - | - |     | <br>  |   | • | • | • | • | • | • | • | - | •   |    | •      | 5:<br>5: | 2<br>8  |
| <b>演</b><br>1.<br>2. | <b>習6</b><br>モデ<br>モデ | <sup>*</sup> ル1<br><sup>*</sup> ル2 | - |   | <br>    |     | • • |   |  | • | •   | - | - | • | • | • | • | • | - | - |     | <br>  | • | • | • | - | • | - | - |   | - |     |    | •      | 6(<br>7: | 6<br>2  |
| <b>演</b><br>1.<br>2. | <b>習7</b><br>モデ<br>モデ | <sup>*</sup> ル1<br><sup>*</sup> ル2 | 1 |   | <br>    |     |     |   |  |   | •   | • | • | • | • | • | • | • | • | - | •   | <br>• |   | • | • | • | • | • | - | • | • |     |    |        | 8:<br>8: | 2<br>8  |
| <b>演</b><br>1.<br>2. | <b>習8</b><br>モデ<br>モデ | ・<br>ル1<br>ル2                      | • |   | <br>• • | •   |     | - |  | • | •   | • | • | • | • | • | • | • | • | • | •   | <br>  | • | • | • | • | • | • | • |   | • | -   |    | •      | 9,<br>1C | 4<br>)0 |

目次

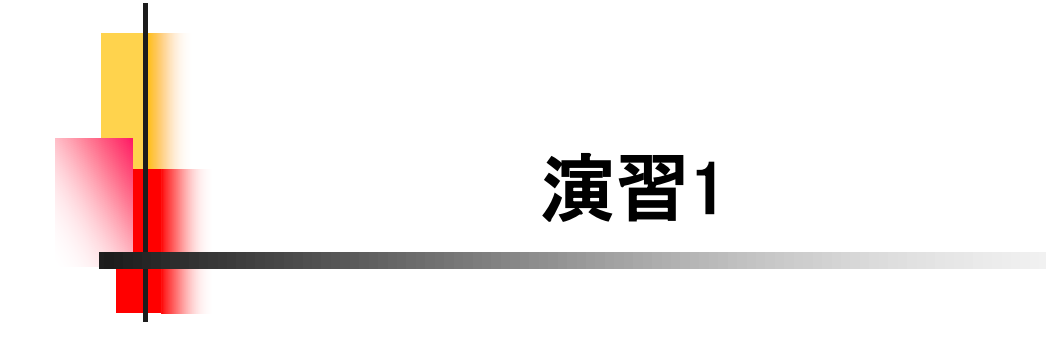

#### 【3Dモデリングの流れ】

ここでは、最も基本的な3Dモデリングの流れを理解します。下図2つ のモデルを作成します。「スケッチの始め方」→「スケッチの描き方」→ 「拘束」→「押し出しフィーチャー」→「保存」→「体積と重心の確認」を行 い正しく作成できたかをチェックします。

スケッチを作成する平面、原点の位置、押し出す方向がポイントです。

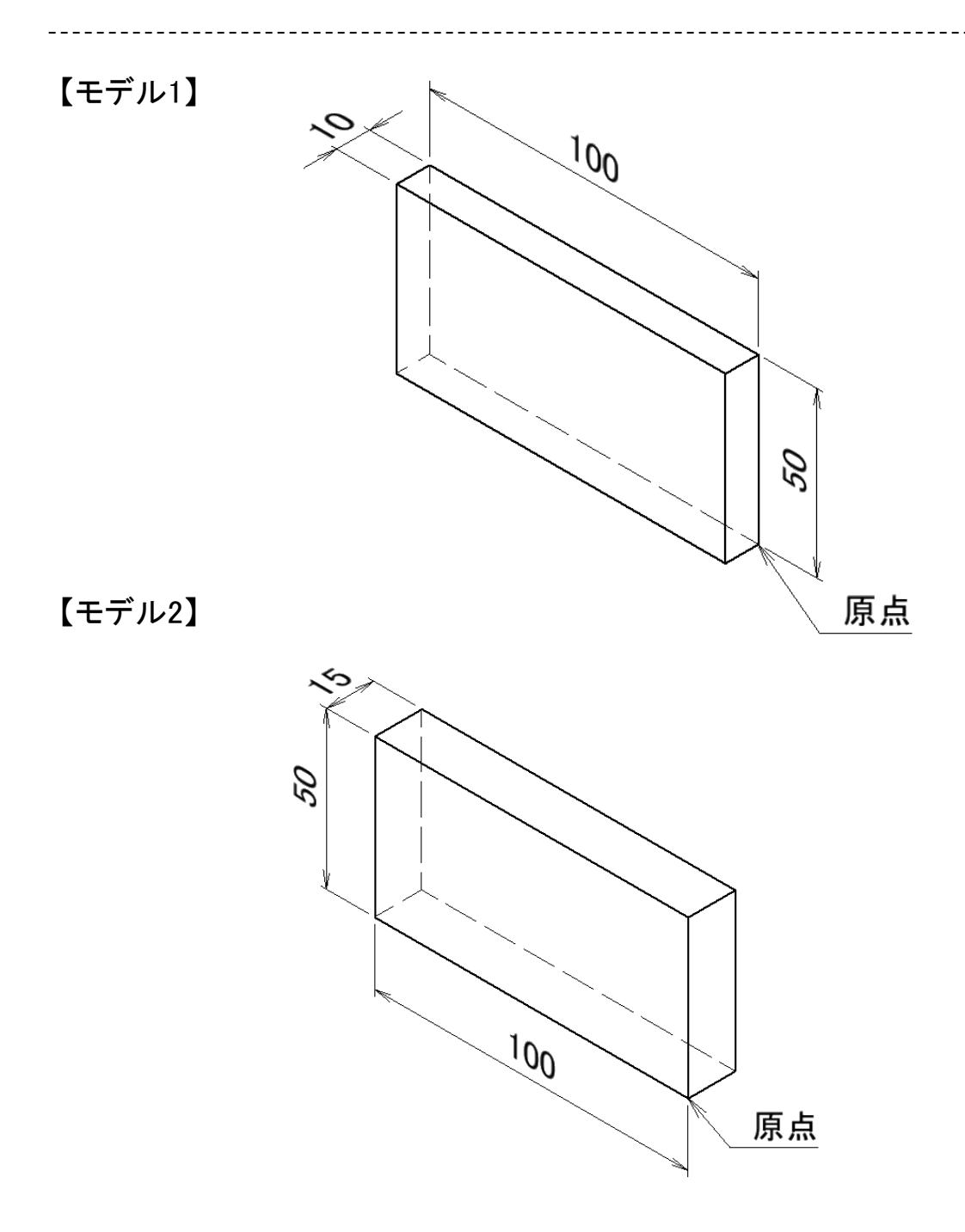

## 演習1-1作成\_手順④

|                                                                                                    | 16.「評価」タブをクリックします。 |
|----------------------------------------------------------------------------------------------------|--------------------|
| <ul> <li>         ・ ア・         ・ ア・         ・ ア・</li></ul>                                                                                                    |                    |
|                                                                                                    | 17.「質量特性」をクリックします。 |
| 源定     重量特     ぼ     ジ     た       加定     重量特     近     センサー     パウォーマンス       性     オーフェス     評価     DimXpert                                                                        |                    |
| 濱習1-1の質量特性:<br>コンフィギュレーション: テフォルト<br>座標系: テフォルト                                                                                                    | 18. 体積と重心を確認します。   |
| 密度 = 0.00 grams per cubic millimeter<br>質量 = 50.00 grams<br>体積 = 50000.00 cubic millimeters<br>表面積 = 13000.00 square millimeters<br>重心: (ジメータ)<br>X = -50.00<br>Y = 25.00<br>Z = 5.00 |                    |
| <ul> <li></li></ul>                                                                                                    | 19. 「閉じる」をクリックします。 |
|                                                                                                    | 20. 左図のようになります。    |
|                                                                                                    | ※上書保存して、ファイルを閉じます。 |

### 演習1-2作成\_手順③

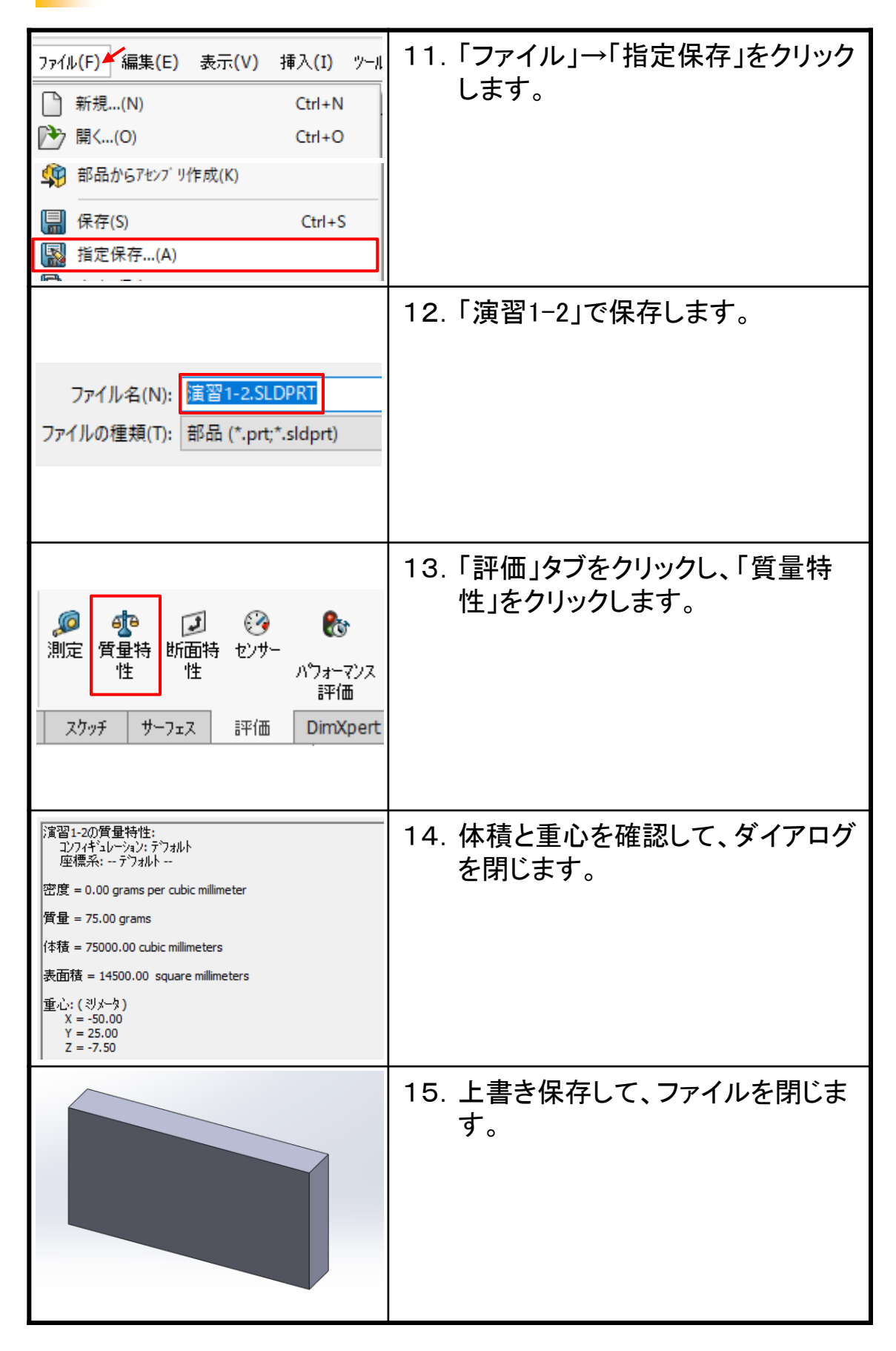

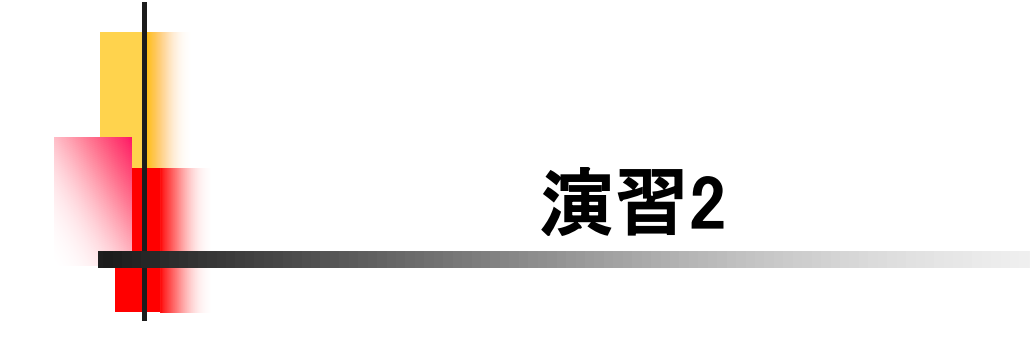

| 2.1         | 演習2-                                                                                                    | -1作成_手順①                                           |
|-------------|----------------------------------------------------------------------------------------------------|----------------------------------------------------|
|             |                                                                                                    |                                                    |
| 新援 S<br>100 | SOLUWORKS [*1:5/*)         ×           ジロジロの存在300で表現         ジレングリ           ブビングリ         プレングリ           ごおようエホートングを300で表現         ジレングリ           ジンジス         04 | 1. 「新規」→「部品」をWクリックしま<br>す。                         |
| <b>*</b>    | Part1 (デフォルト<<デフォルト>_表示状態 1<br>බ 履歴<br>1 センサー<br>入 アノテート アイテム<br>1 正面<br>1 平面<br>1 右側面                                                                               | 2. ツリーの「正面」を選択します。                                 |
| Þ           | A 7/5 0 0 0 0 ↓ A 10 0 0 0 0 ↓ A 10 0 0 0 0 ↓ A 10 0 0 0 0 0 ↓ A 10 0 0 0 0 0 0 0 0 0 0 0 0 0 0 0 0 0 0                                                              | 3. ショートカットの「スケッチ」をクリッ<br>クします。                     |
|             | ✓ ・ ◎ ・ N ・ ◎ ■ ・ ◎ ・ N ・ ◎ ■ ・ ◎ ・ ▲ □ ■ ・ ◎ ・ ▲ □ ■ ・ ● ・ ▲ □ ■ ・ ● ・ ▲ □ ■ ・ ● ・ ▲ □ ■ ・ ● ・ ▲ □                                                                  | 4. 「矩形コーナー」をクリックします。                               |
|             | 2 <u>点</u> 目<br>原点                                                                                                    | 5.「原点」をクリックし、「2点目」をク<br>リックします。<br>※2点目はおおよその位置です。 |

### 演習2-1作成 手順①

7

| 演習2−2作成_手順①                                                                                                    |                                                    |  |  |  |  |  |
|----------------------------------------------------------------------------------------------------|----------------------------------------------------|--|--|--|--|--|
|                                                                                                    |                                                    |  |  |  |  |  |
| <ul> <li>新慶 SOLIDWORKS ド 1:27)</li> <li>ン (1) 0 (注注: ホト・ハ・注 3D で 表現)</li> <li>ン (注注: ホト・ハ・注 3D で 表現)</li> <li>ン (注注: ホト・ハ・注 3D で 表現)</li> <li>ン (注注: ホト・ハ・注 3D で 表現)</li> <li>ン (注注: ホト・ハ・注 3D で 表現)</li> <li>ン (注注: ホト・ハ・注 3D で 表現)</li> </ul> | 1. 「新規」→「部品」をWクリックしま<br>す。                         |  |  |  |  |  |
| 71°11°72 OK ±40/26 045"                                                                                                    |                                                    |  |  |  |  |  |
| <ul> <li>Part1 (デフォルト&lt;&lt;デフォルト&gt;_表示状態1)</li> <li>履歴</li> <li>センサー</li> <li>ア/テート アイテム</li> <li>オ料 &lt;指定なし&gt;</li> <li>工面</li> <li>工面</li> <li>右側面</li> </ul>                                                                            | 2. ツリーの「正面」を選択します。                                 |  |  |  |  |  |
| <ul> <li>▶ ▲ 7/5</li></ul>                                                                                                    | 3. ショートカットの「スケッチ」をクリッ<br>クします。                     |  |  |  |  |  |
| <ul> <li>・ ・ ・ ・ ・ ・ ・ ・ ・ ・ ・ ・ ・ ・ ・ ・ ・ ・ ・</li></ul>                                                                                                    | 4. 「矩形コーナー」をクリックします。                               |  |  |  |  |  |
| 2点目<br>原点                                                                                                    | 5.「原点」をクリックし、「2点目」をク<br>リックします。<br>※2点目はおおよその位置です。 |  |  |  |  |  |

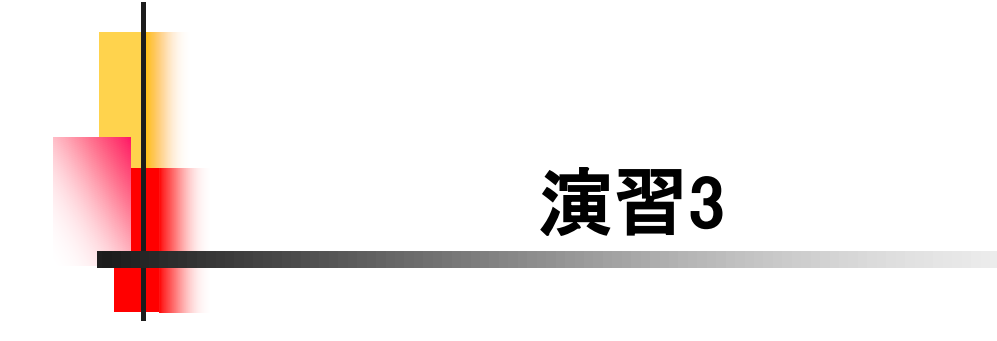

## 演習3-1作成\_手順②

|                                                                                                    | 6.「スマート寸法」をクリックします。                      |
|----------------------------------------------------------------------------------------------------|------------------------------------------|
| スケッチ<br>糸7     、マート寸<br>法     、・・・・・・・・・・・・・・・・・・・・・・・・・・・・・・・・・・・・                                                                                                    |                                          |
|                                                                                                    | 7. 横長さ「85」、縦長さ「55」を追加し<br>ます。            |
| <ul> <li>         ・マングン・スクリング         ・マングン・ス         ・マングン・ス         ・・・         ・・・・・・・・・・・・・・・・</li></ul> | 8. 「フィーチャー」タブ→「押し出し ボ<br>ス/ベース」をクリックします。 |
| <ul> <li>方向1 へ</li> <li>ブラインド マ</li> <li>ブラインド マ</li> <li>12.00mm ・</li> <li>12.00mm ・</li> </ul>                                                                                                    | 9. 「反対方向」をクリックし、距離の値<br>に「12」を入力します。     |
|                                                                                                    | 10. プレビューを確認して、OKします。                    |

### 演習3-2作成\_手順②

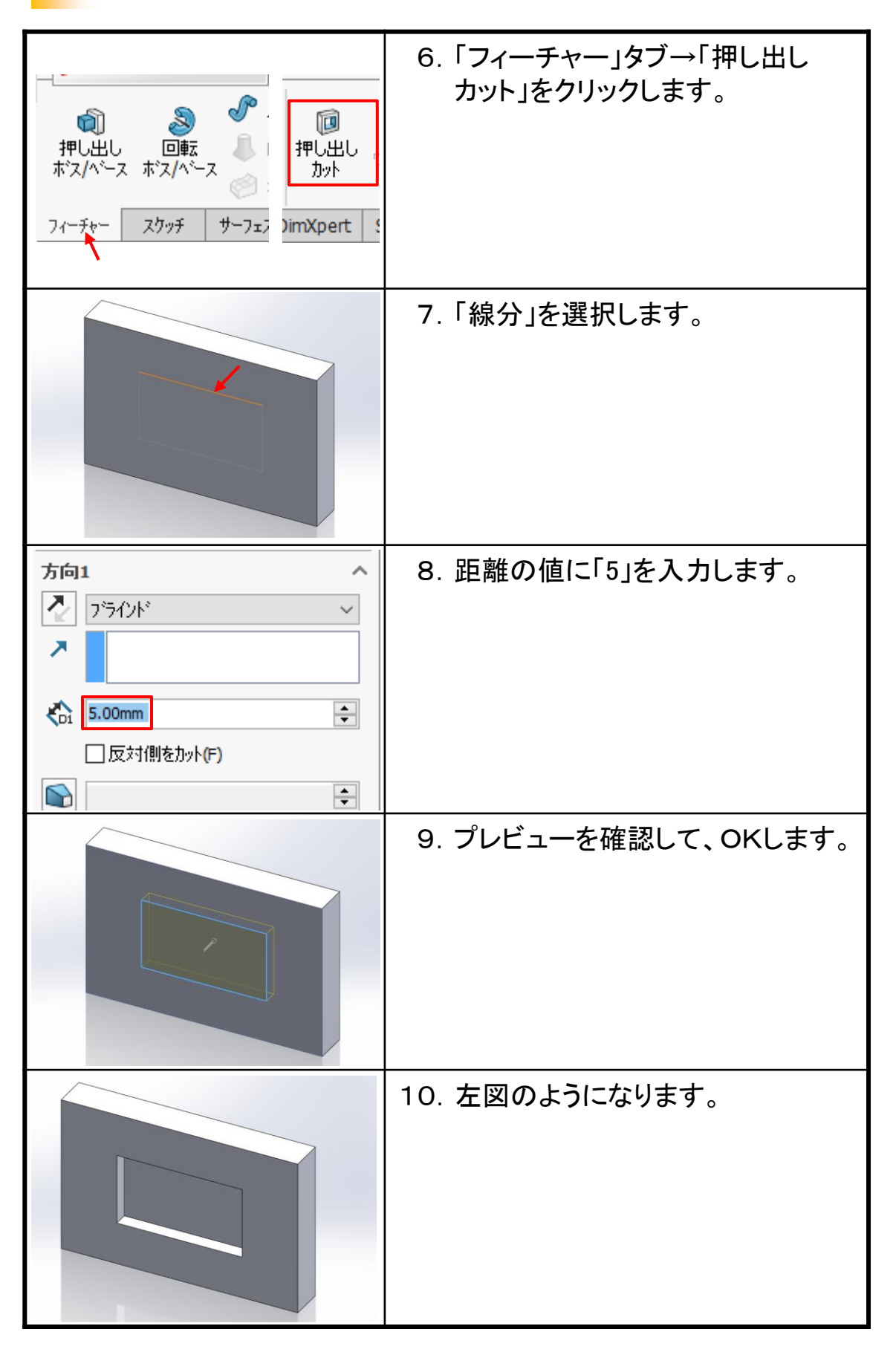

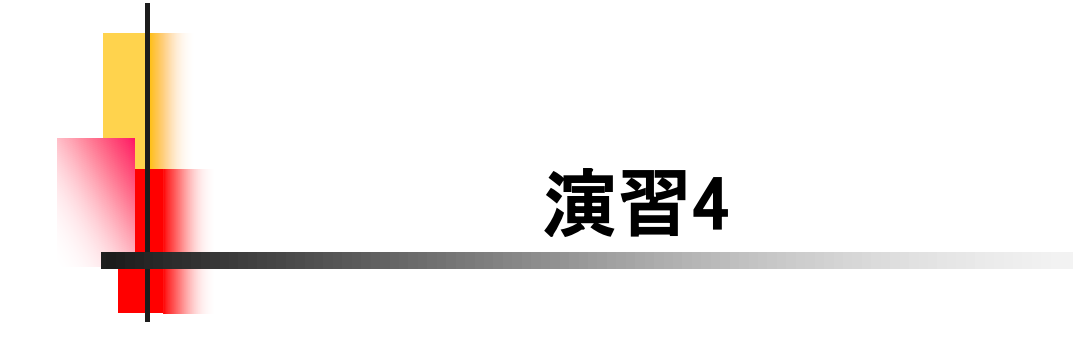

## 演習4-1作成\_手順⑤

| 方向1 へ<br>♪ ブラインド 〜<br>♪<br>5.00mm ・                                                                                                    | 21. 「フィーチャー」タブ→「押し出し ボ<br>ス/ベース」をクリックし、距離の値<br>に「5」を入力します。                      |
|----------------------------------------------------------------------------------------------------|---------------------------------------------------------------------------------|
| ✓ 結果のマージ(M)                                                                                                    |                                                                                 |
|                                                                                                    | 22. プレビューを確認して、OKします。                                                           |
| 測定                                                                                                    | 23. 「評価」タブ→「質量特性」をクリッ<br>クします。                                                  |
| 演習4-1の質量特性:<br>コンフィギュレーション: デウォルト<br>座標系: デウォルト<br>密度 = 0.00 grams per cubic millimeter<br>質量 = 68.25 grams<br>体積 = 68250.00 cubic millimeters<br>表面積 = 13650.00 square millimeters<br>更心: (ジメータ)<br>X = -42.43<br>Y = -6.75<br>Z = -24.49 | 24. 体積と重心を確認して、ダイアログ<br>を閉じます。                                                  |
|                                                                                                    | 25. 「保存」をクリックして上書きします。<br>左図のようになります。<br>【Point】<br>データを流用し、編集してモデル2を作成<br>します。 |

## 演習4-2作成\_手順⑤

|                                                                                                    | 21.「評価」タブをクリックします。             |
|----------------------------------------------------------------------------------------------------|--------------------------------|
| <ul> <li>         ・ マクッチ</li> <li>         ・ マクッチ</li> <li>         ・ マク・マク・マク・マク・マク・マク・マク・マク・マク・マク・マク・マク・マク・マ</li></ul> |                                |
|                                                                                                    | 22.「質量特性」をクリックします。             |
| 源定     重要特性     ジョン     し       加定     単     ジット     パフォーマンス       ビンサー     パフォーマンス     評価       スクッチ     サーフェス     評価                                                                                                    |                                |
| 演習4-2の質量特性:         ユンフィギュレーション: デウォルト         座標系: デウォルト         密度 = 0.00 grams per cubic millimeter         質量 = 53.80 grams         体積 = 53803.54 cubic millimeters         表面積 = 12389.29 square millimeters         重心: (ジメータ)<br>X = -40.00<br>Y = 7.50<br>Z = -25.00                                                                                                    | 23. 体積と重心を確認して、ダイアログ<br>を閉じます。 |
| ・     ・     ・     ・     ・     ・       保存 (Ctrl+S)<br>アクライブ など キュメントを保存します。<br>ドキュメントのファック<br>Simulation<br>Engineer     c     c                                                                                                    | 24. 「保存」をクリックして上書きします。         |
|                                                                                                    | 25. 左図のようになります。<br>※ファイルは閉じます。 |

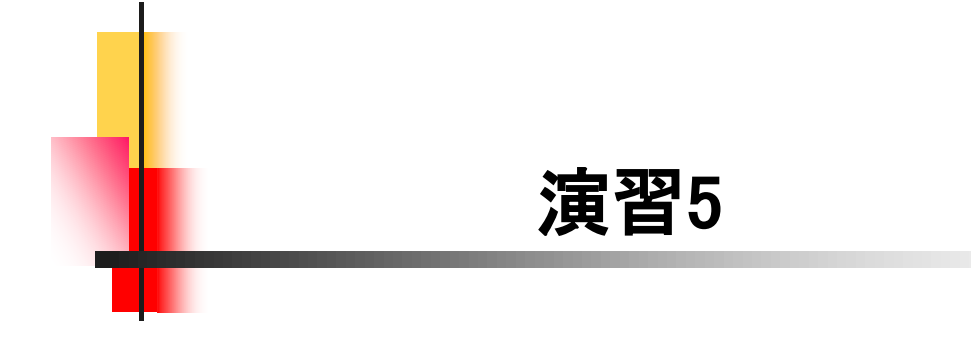

【スケッチ編集とフィーチャー編集】

演習5では、スケッチ編集とフィーチャー編集について理解します。 下図2つのモデルを作成します。「モデル1」を作成後に編集して、「モデ ル2」を仕上げます。

スケッチやフィーチャーの編集が"出来る"、"出来ない"の判断がポ イントです。

【モデル1】

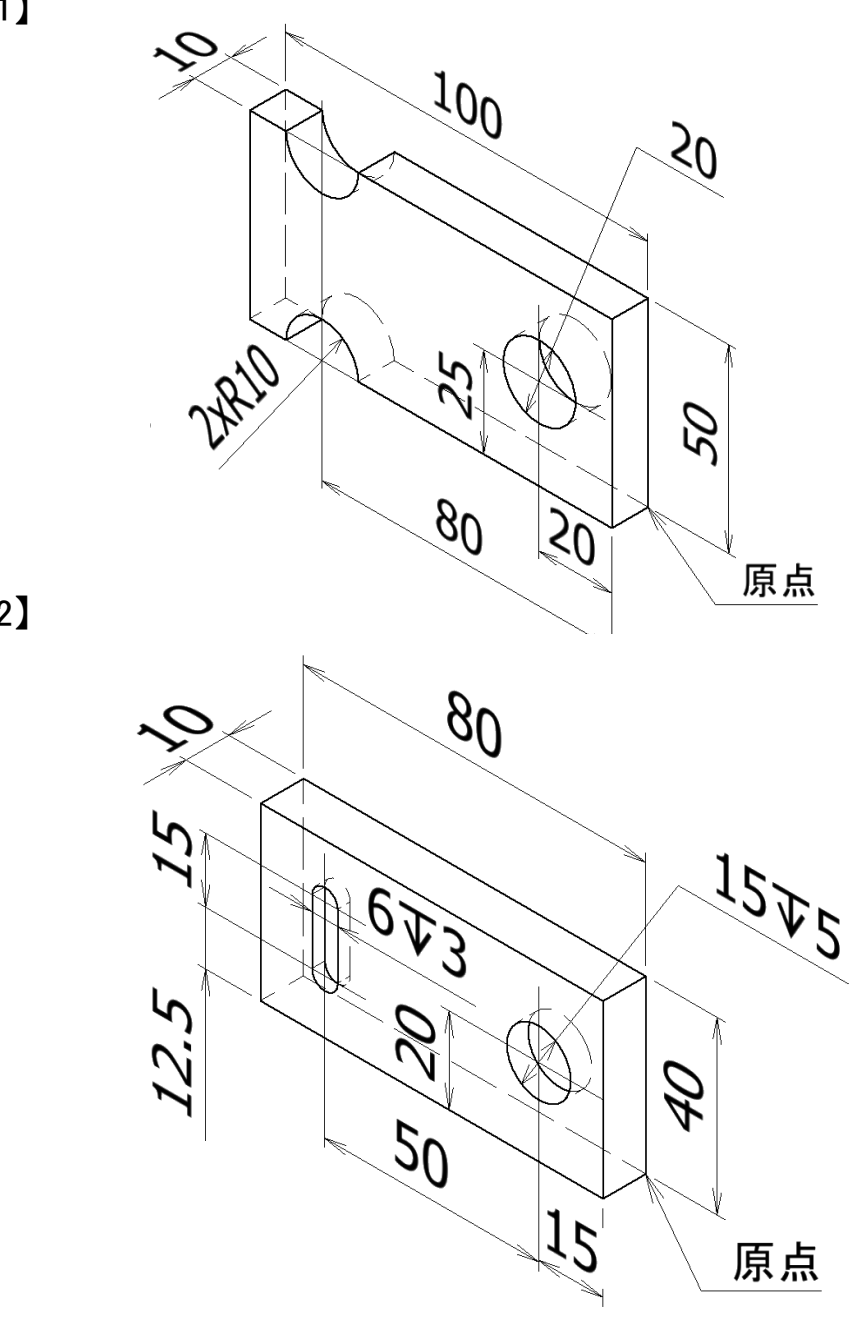

【モデル2】

# 演習5-1作成\_手順⑥

| <b>方向1</b>                                                                                                    | 26. 方向1の「次サーフェスまで」をク<br>リックします。                 |
|----------------------------------------------------------------------------------------------------|-------------------------------------------------|
|                                                                                                    | 27. プレビューを確認して、OKします。                           |
| 測定<br>重<br>重<br>性<br>世<br>サーフェス<br>評価<br>アーフェス<br>評価<br>アーク<br>アーク<br>アー<br>アー<br>アー<br>アー<br>アー<br>アー<br>アー<br>アー<br>アー<br>アー<br>アー<br>アー<br>アー<br>アー<br>アー<br>アー<br>アー<br>アー | 28. 「評価」タブをクリックし、「質量特<br>性」をクリックします。            |
| <sup>1</sup> 富留5-1の質量特性:<br><sup>1</sup> コノフィキュレーション: デウォルト<br>座 標系: デウォルト         密度 = 0.00 grams per cubic millimeter             密度 = 43.72 grams             作積 = 43716.81 cubic millimeters             表面積 = 12600.00 square millimeters             重心:(ミジメータ)<br>X = -50.00<br>Y = 25.00<br>Z = 5.00                                                                                                    | 29. 体積と重心を確認して、ダイアログ<br>を閉じます。                  |
|                                                                                                    | 30.「保存」をクリックして、上書きしま<br>す。<br>※このまま、モデル2を作成します。 |

### 演習5-2作成\_手順⑤

5.2

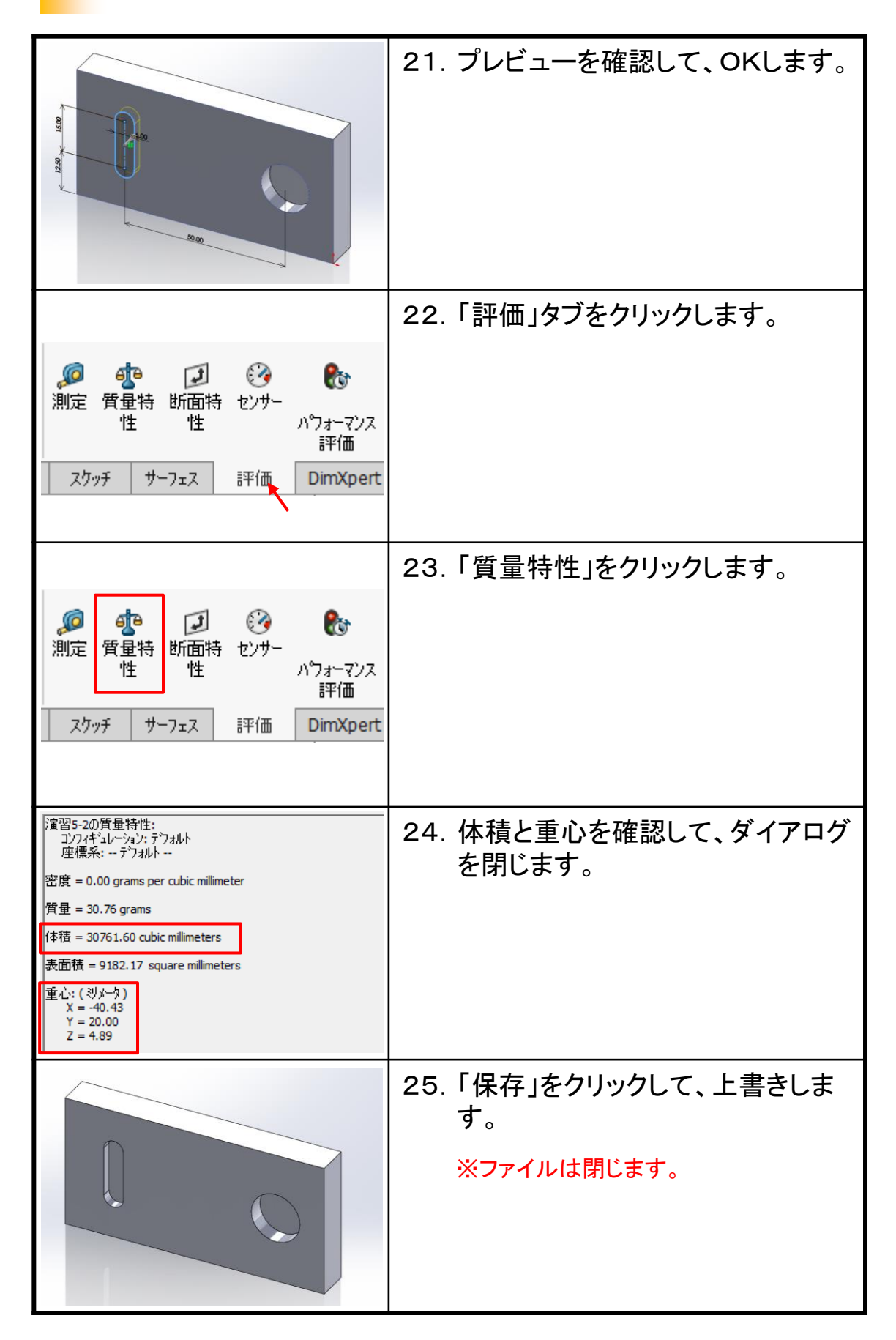

18

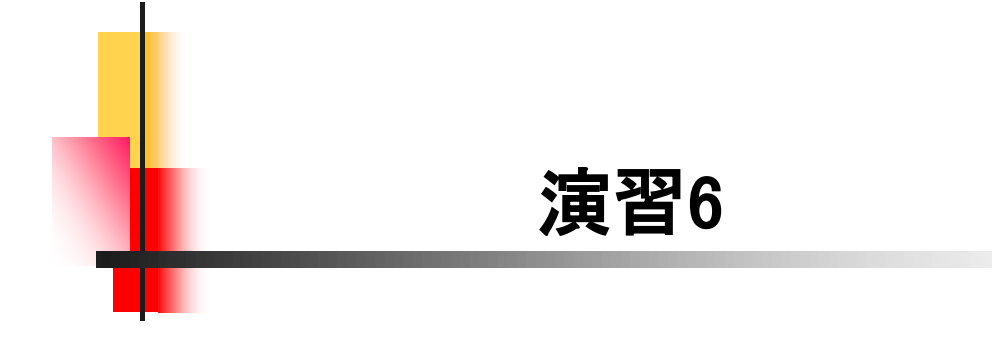

#### 演習6-1作成\_手順⑥

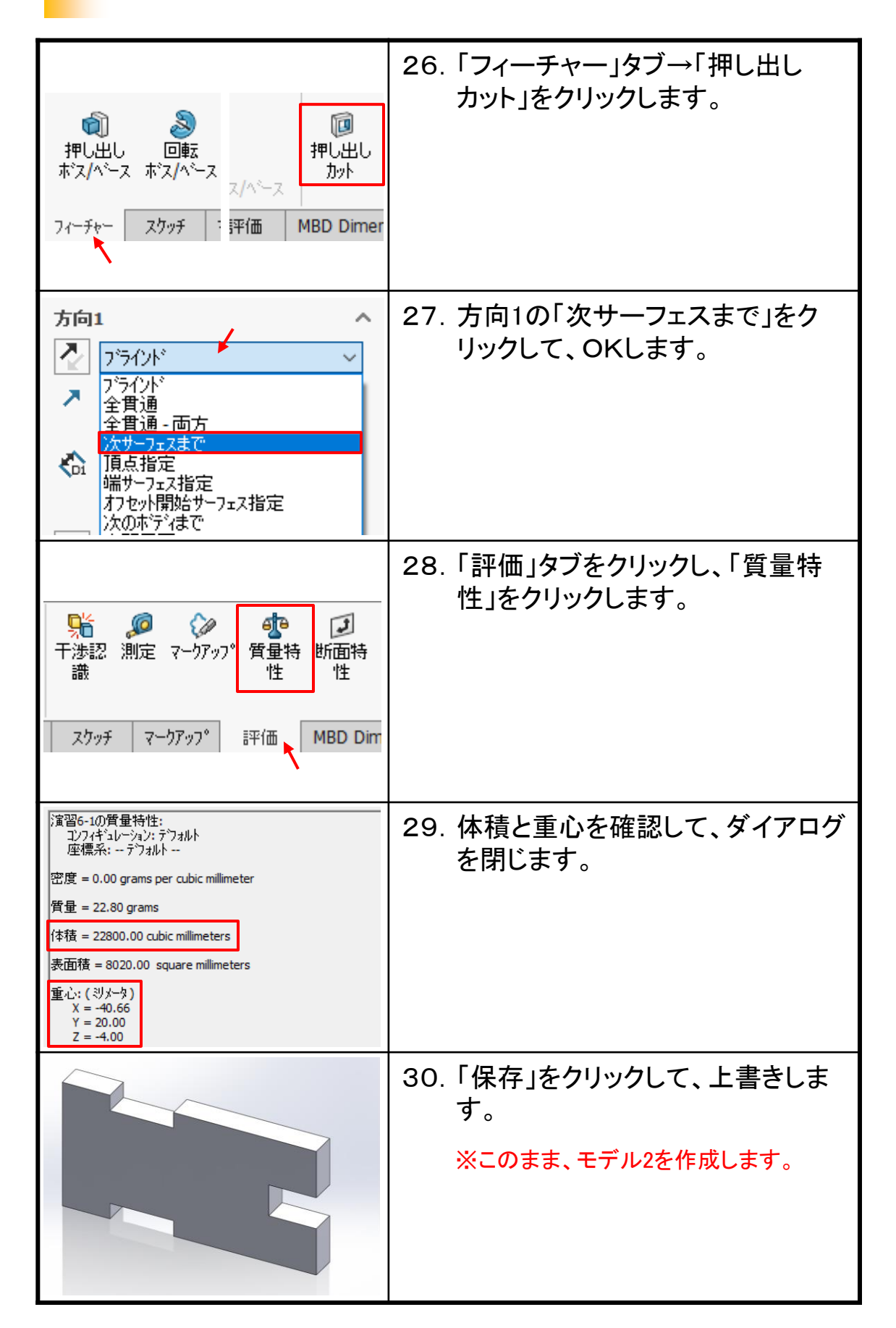

## 演習6-2作成\_手順⑧

| ■ -<br>-<br>-<br>-<br>-<br>-<br>-<br>-<br>-<br>-                                                                                                    | 36. 「再構築」をクリックします。                        |
|----------------------------------------------------------------------------------------------------|-------------------------------------------|
| 測定 質量特 断面特 センサー<br>性 性 ハウォーマンス<br>評価<br>スクッチ サーフェス 評価 DimXpert                                                                                                    | 37.「評価」タブをクリックします。                        |
| ※ 算量特 性   上 また   、 プローマンス   アーフェス   アーの   アーク   アーク    アーク   アーク   アーク | 38.「質量特性」をクリックします。                        |
| 演習6-2の質量特性:         ユンフィキュレーション: デウォルト         座標系: デウォルト         密度 = 0.00 grams per cubic millimeter         質量 = 21.86 grams         体積 = 21857.52 cubic millimeters         表面積 = 7761.37 square millimeters         重心: (ミリメータ)<br>X = -40.58<br>Y = 20.00<br>Z = -4.00                                                                                                    | 39. 体積と重心を確認して、ダイアログ<br>を閉じます。            |
|                                                                                                    | 40.「保存」をクリックして、上書きしま<br>す。<br>※ファイルは閉じます。 |

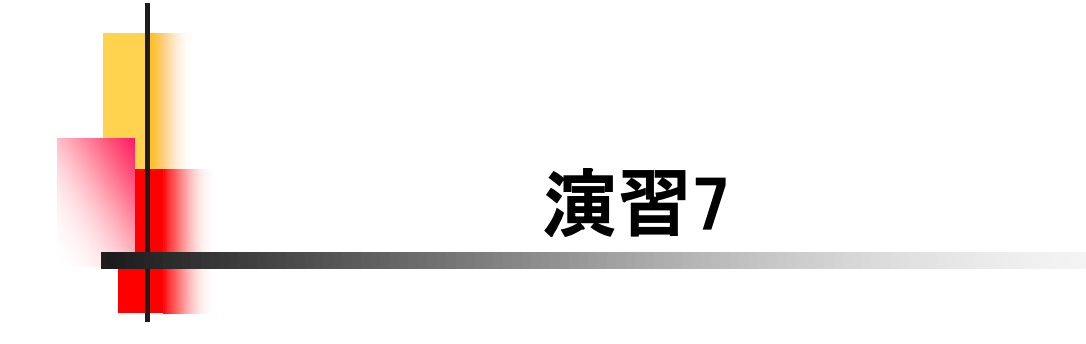

# 演習7-1作成\_手順⑥

|                                                                                                    | 26. | 各寸法を追加します。<br>※完全定義を確認します。                                      |
|----------------------------------------------------------------------------------------------------|-----|-----------------------------------------------------------------|
| Image: Section of the section of the section of | 27. | 「押し出し ボス/ベース」をクリック<br>します。<br>距離に「10」を入力し、プレビューを<br>確認して、OKします。 |
| 測定<br>質量特<br>性<br>世<br>サーフェス<br>評価<br>アンオーマンス<br>評価<br>DimXpert                                                                                                    | 28. | 「評価」タブ→「質量特性」をクリッ<br>クします。                                      |
| 演習7-1の質量特性:<br>コンフィギュレーション: デフォルト<br>座標系: デフォルト<br>密度 = 0.00 grams per cubic millimeter<br>質量 = 32.30 grams<br>体積 = 32300.00 cubic millimeters<br>表面積 = 10700.00 square millimeters<br>重心: (ミリメータ)<br>X = -39.42<br>Y = 4.98<br>Z = -22.15                                                                                                    | 29. | 体積と重心を確認して、ダイアログ<br>を閉じます。                                      |
|                                                                                                    | 30. | 「保存」をクリックして上書きします。<br>※このままモデル2を作成します。                          |

## 演習7-2作成\_手順③

7.2

|                                                                                                    | 11.「輪郭」を選択します。                       |
|----------------------------------------------------------------------------------------------------|--------------------------------------|
| <ul> <li>方向1</li> <li>ブラインド</li> <li>ブラインド</li> <li>全貫通</li> <li>全貫通 - 両方</li> <li>次サーフェスまで</li> <li>頂点指定</li> <li>端サーフェス指定</li> <li>オフセット開始サーフェス指定</li> <li>次のホディまで</li> </ul>                                                                                        | 12. 方向1の「次サーフェスまで」をク<br>リックして、OKします。 |
| 測定<br>重量特<br>性<br>世<br>世<br>世<br>世<br>世<br>世<br>し<br>し<br>し<br>し                                                                                                    | 13. 「評価」→「質量特性」をクリックし<br>ます。         |
| 演習7-20 質量特性:<br>コンフィギュレーション: テ <sup>°</sup> フォルト<br>座標系: テ <sup>°</sup> フォルト<br>密度 = 0.00 grams per cubic millimeter<br>質量 = 29.45 grams<br>体積 = 29450.00 cubic millimeters<br>表面積 = 9560.00 square millimeters<br>重心: (ミリメータ)<br>X = -36.70<br>Y = 4.69<br>Z = -22.50 | 14. 体積と重心を確認して、ダイアログ<br>を閉じます。       |
|                                                                                                    | 15.「保存」をクリックして上書きします。<br>※ファイルは閉じます。 |

24

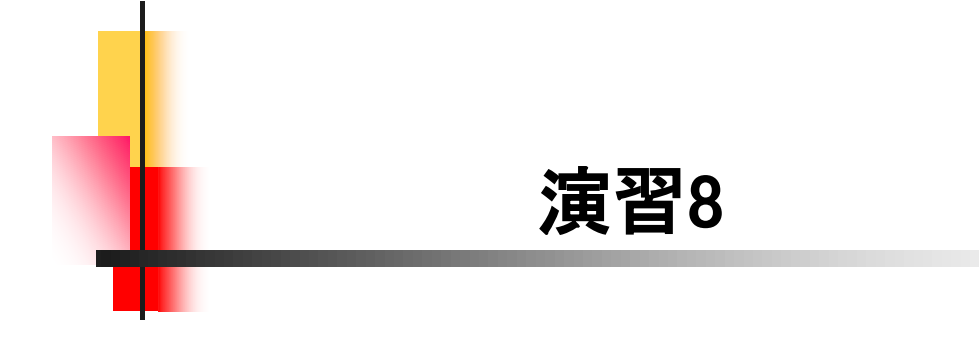

## 演習8-1作成\_手順⑥

| <ul> <li>方向1</li> <li>ブラインド</li> <li>ブラインド</li> <li>全貫通<br/>次サーフェスまで<br/>直点指定</li> <li>端サーフェス指定<br/>オフセット開始サーフェス指定<br/>次のホディまで</li> <li>中間平面</li> </ul>                                                                                    | 26. 方向1の「端サーフェス指定」をク<br>リックします。                                   |
|----------------------------------------------------------------------------------------------------|-------------------------------------------------------------------|
|                                                                                                    | 27. 「面」を選択して、OKします。<br>【Point】<br>端サーフェスを指定することで、常に同<br>じ高さになります。 |
| 測定<br>質量特<br>性<br>世<br>サーフェス<br>評価<br>アンオーマンス<br>評価<br>DimXpert                                                                                                    | 28. 「評価」タブ→「質量特性」をクリッ<br>クします。                                    |
| 演習8-1の質量特性:<br>コンフィキュレーション: デフォルト<br>座標系: デフォルト<br>密度 = 0.00 grams per cubic millimeter<br>質量 = 40.30 grams<br>体積 = 40300.00 cubic millimeters<br>表面積 = 11150.00 square millimeters<br>重心: (ジメータ)<br>X = -38.50<br>Y = -3.37<br>Z = -24.11 | 29. 体積と重心を確認して、ダイアログ<br>を閉じます。                                    |
|                                                                                                    | 30.「保存」をクリックして上書きします。<br>※このままモデル2を作成します。                         |

### 演習8-2作成\_手順⑧

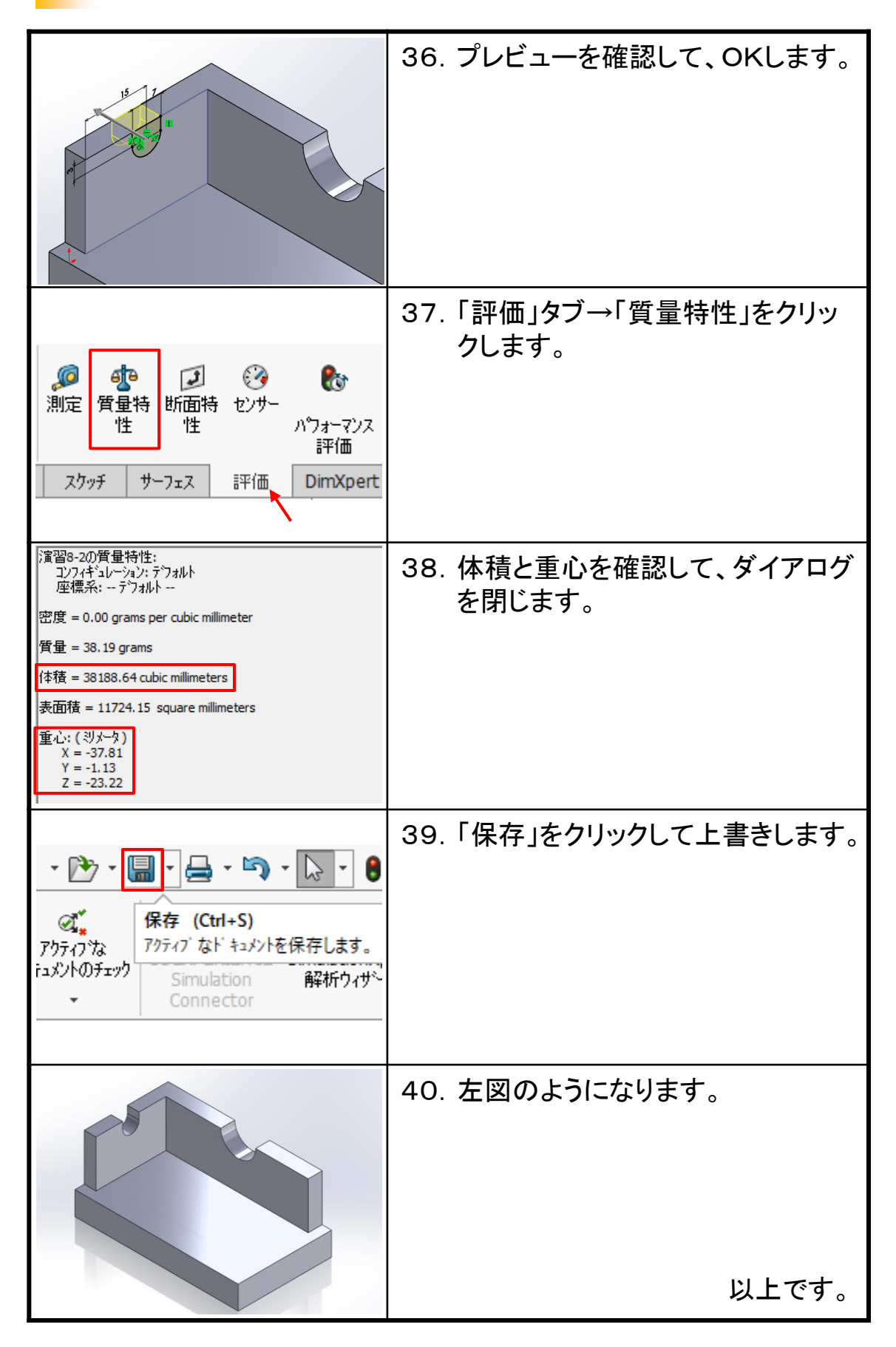

#### SOLIDWORKS 2025 • 2024 • 2023 • 2022 入門演習編

令和7年 1月 発行著 者:田中正史印刷・製作:Mクラフト

=お問い合わせ=
 神奈川県小田原市本町2-2-16
 陽輪台小田原205
 TEL 0465-43-8482
 FAX 0465-43-8482
 Eメール info@mcraft-net.com
 ホームページ http://www.mcraft-net.com

・本書中の商品名は各社の商標または登録商標です。

・許可なしに本書の一部または全部を転載・複製することを禁止します。

・本書の一部または全部を用いて、教育を行う場合は書面にて上記宛事前にご連絡ください。